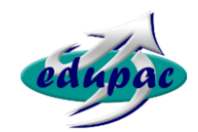

Edupac Software Support Services (Pty) Ltd

Suite 1 & 2 Brentwood Office Park, Ibis Place Meyersdal Ext 21, Alberton, Gauteng, South Africa

> Telephone: +27 11 867 9420 Facsimile: +27 11 867 3539

# **EDUPAC - SASAMS SMS SYSTEM**

User Manual Version 1.0.0.1

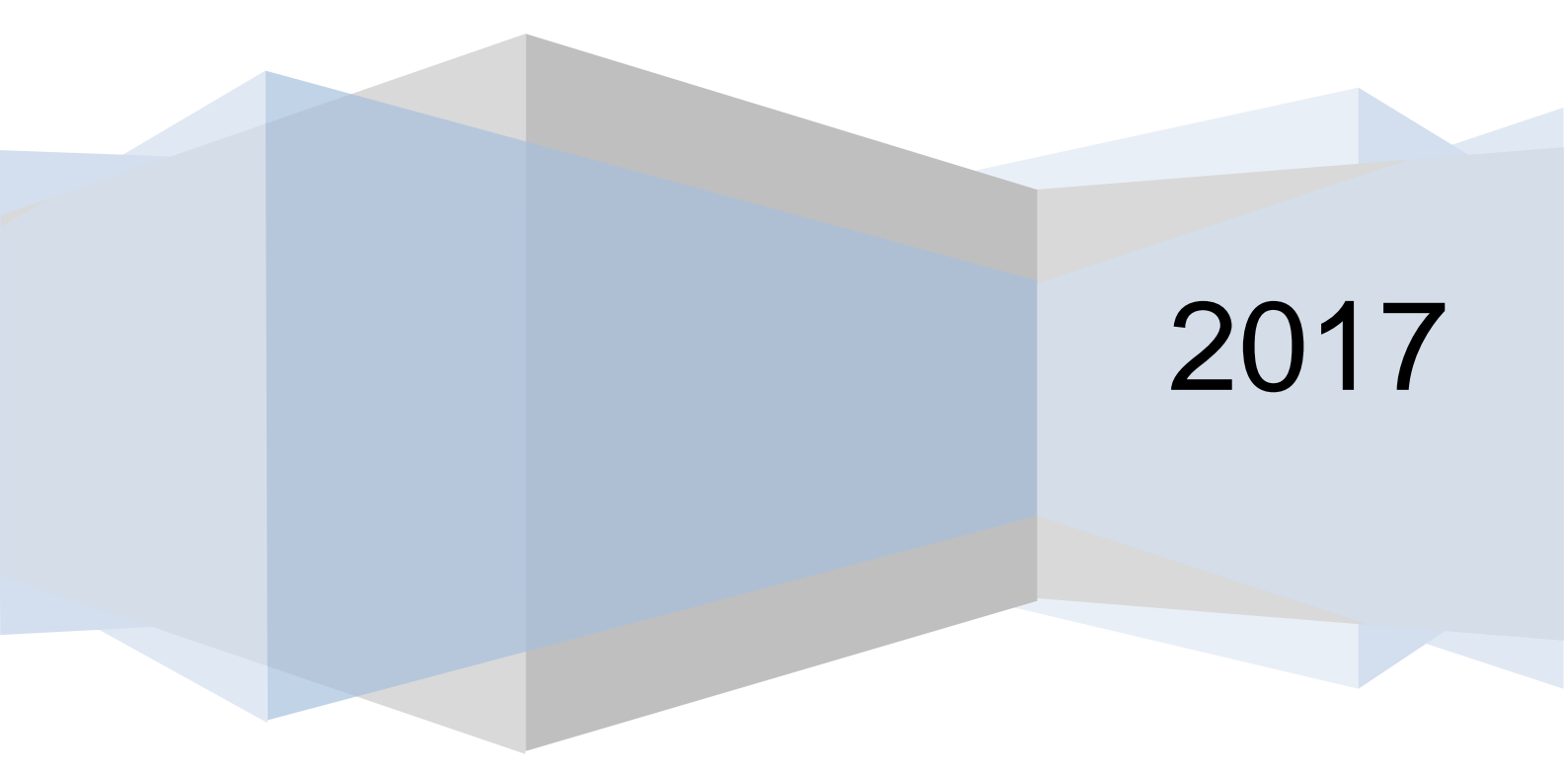

Edupac Software Support Services (Pty) Ltd

Copyright © 2017

# **Document Revision History**

| Version | Author               | Date       | Notes                                                |
|---------|----------------------|------------|------------------------------------------------------|
| 1.0.0.0 | Adrian van der Merwe | 2017-05-15 |                                                      |
| 1.0.0.1 | Adrian van der Merwe | 2017-11-08 | Future and Current Learners (REF. : 7.5.2 and 7.6.2) |
|         |                      |            |                                                      |

| 1   | INTRODUCTION                    | 1  |
|-----|---------------------------------|----|
| 3   | SMS ACTIVATION AND REGISTRATION | 2  |
| 4   | INSTALLATION                    | 2  |
| 5   | CONFIGURATION                   | 4  |
| 6   | LOGIN                           | 4  |
| 7   | MAIN / HOME SCREEN              | 6  |
| 7.1 | Recipient Grid Features         | 6  |
| 7.2 | 2 Single SMS                    | 6  |
| 7.3 | 3 Staff                         | 7  |
| 7.4 | SGB Members                     | 11 |
| 7.5 | 5 Learners                      | 13 |
| 7.6 | Parents                         | 15 |
| 7.7 | New Learner Applicants          | 18 |
| 7.8 | B Absenteeism                   | 21 |
| 7.9 | Merits / Demerits               | 24 |
| 7.1 | 0 Logs                          | 26 |
| 8   | TERMS AND CONDITIONS            | 28 |

# 1 Introduction

The EDUPAC SASAMS-SMS application has been developed to assist SASAMS Schools to send SMS via the Edupac SMS gateway using information from the Schools local SASAMS Database.

# Administrative information of Learners / Parents do not have to be re-captured / Maintained on an Additional Third Party System to be able to send SMS from SASAMS.

Requirements:

- Windows 7 or Higher
- (ii) Internet

(i)

(iii) SASAMS Database

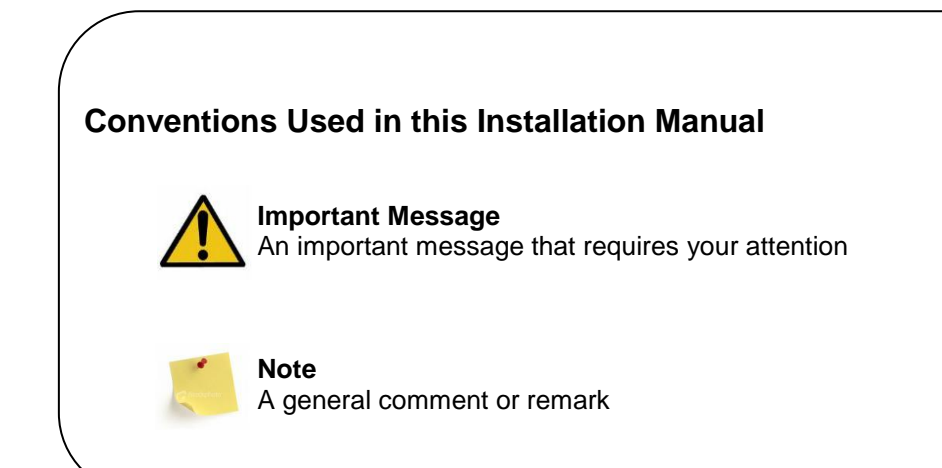

# 3 SMS Activation and Registration

- 3.1.1 Send an Email to sms@edupac.co.za to request a SMS Activation Registration form.
- 3.1.2 This form needs to be completed and send back to <u>sms@edupac.co.za</u>.
- 3.1.3 After Registration and Activation, the user will receive a Username and Password.

# 4 Installation

| Edupac Software Support Services (Pty) Ltd<br>SASAMS-SMS                                                                                                    |                                            |  |  |  |
|----------------------------------------------------------------------------------------------------|--------------------------------------------|--|--|--|
| Name:                                                                                                    | SASAMS-SMS                                 |  |  |  |
| Version:                                                                                                    | 1.0.0.9                                    |  |  |  |
| Publisher:                                                                                                    | Edupac Software Support Services (Pty) Ltd |  |  |  |
| The following                                                                                                    | g prerequisites are required:              |  |  |  |
| Microsoft .NET Framework 4.5 (x86 and x64) If these components are already installed, you can <u>launch</u> the application now. Otherwise, click the button below to install the prerequisites and run the application.  Install |                                            |  |  |  |

- 4.1.1 Navigate to <u>http://sms.edupac.co.za/install/publish.htm</u> using a browser like *Firefox, IE or Chrome*.
- 4.1.2 **Select** the **Install button** on the Installation Page.
- 4.1.3 Click (Save or Run) on the download request or (Save and then Run after the file was downloaded). The Download Process may differ depending on the Browser that is used.

- 4.1.4 Follow the Installation steps.
  - If Microsoft.Net 4.5 Framework **has not been installed** on the installation computer the Download of the Framework will form part of the main Installation.
  - If Microsoft.Net 4.5 *has previously been installed* on the installation computer, the Application Installation will start immediately.

| (11%) Ins                                                                                                    |                        | ×                         |          |       |
|----------------------------------------------------------------------------------------------------|------------------------|---------------------------|----------|-------|
| Installing SASAMS-SMS<br>This may take several minutes. You can use your computer to do other tasks<br>during the installation. |                        |                           |          |       |
| SMS                                                                                                    | Name:                  | SASAMS-SMS                |          |       |
|                                                                                                    | From: sms.edupac.co.za |                           |          |       |
|                                                                                                    |                        |                           |          |       |
|                                                                                                    | Downlo                 | ading: 5.93 MB of 49.6 MB |          |       |
|                                                                                                    |                        |                           | <u>C</u> | ancel |

4.1.5 Windows 10 has a Publisher validation Screen. Click More Info and then Click the *Run Anyway Button*.

| Windows protected your PC                                                                                                    |  |
|----------------------------------------------------------------------------------------------------|--|
| Windows Defender SmartScreen prevented an unrecognized app from starting. Running this app<br>might put your PC at risk.<br>More info |  |
| Don't run                                                                                                    |  |

4.1.6 The installation will create a **Shortcut** for the application.

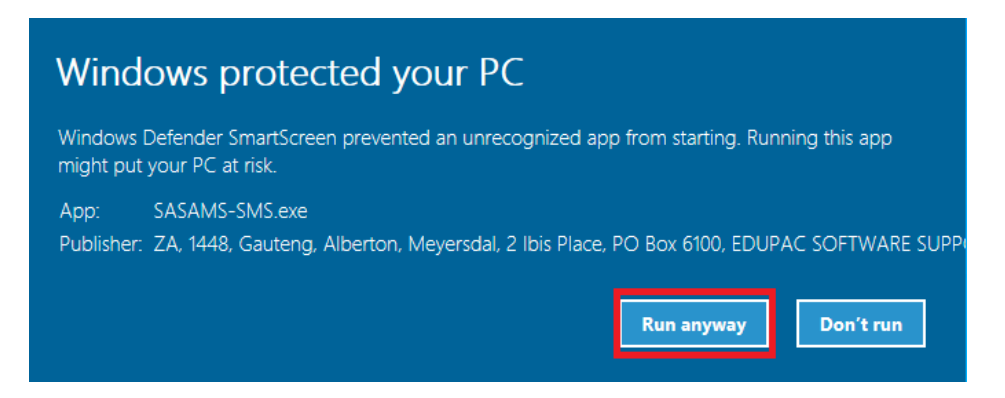

4.1.7 The Application will be launched as soon as the *Installation* is *complete*.

# 5 Configuration

- 5.1.1 When the *Application* is run for the *first time*, you need to setup the *Location* of the *SASAMS Database*.
- 5.1.2 Click the *Ellipse Button* and *Browse* to the *SASAMS Database*.

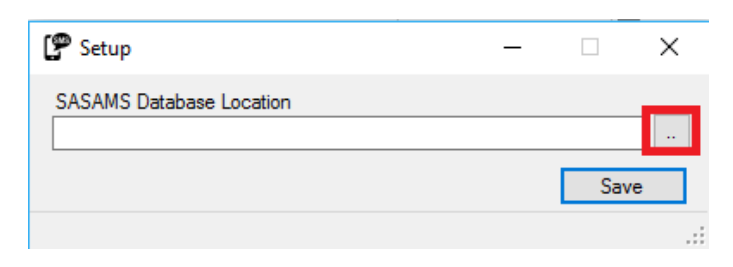

5.1.3 Click the Save Button once the correct SASAMS Database has been selected.

The folder selected in the Image below is only an Example.

| 🕑 Setup —                                                                     |     | ×   |
|-------------------------------------------------------------------------------|-----|-----|
| SASAMS Database Location<br>C:\Program Files (x86)\EdusoISAMS\Data\EDUPAC.mdb |     |     |
|                                                                               | Sav | ve  |
|                                                                               |     | .:: |

5.1.4 When the *Configuration* is *saved* the *Login*, screen will be *displayed*.

| 🕒 Login      |     | _ |     | ×  |
|--------------|-----|---|-----|----|
| Usemame      |     |   |     |    |
| Password     |     |   |     |    |
|              |     |   | Log | in |
| Server On-Li | ne. |   |     |    |

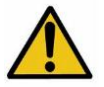

Configuration/Settings can be changed should the Database Location change or if the incorrect database has been selected.

....

# 6 Login

- 6.1.1 The SMS Activation and Registration needs to be completed in order to receive the Username and Password.
- 6.1.2 *Internet Connectivity* is required before the login process can be completed.

Server On-Line.

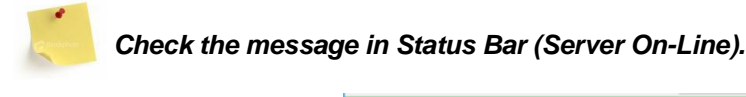

6.1.3 Type in the **Username** and **Password** that was **received** after SMS Registration and Activation was completed.

Copyright © 20127 Edupac Software Support Services (Pty) Ltd

6.1.4 Click the *Login Button* to verify Username and Password.

| 🕒 Login             |     | - |     | $\times$ |
|---------------------|-----|---|-----|----------|
| Usemame<br>Password | ad  |   |     |          |
|                     |     |   | Log | in       |
| Server On-Li        | ne. |   |     |          |

6.1.5 The Main Screen will be loaded if *Username* and *Password* is *correct*.

| 😰 SASAMS - SMS Module - 🗆 🗙  |                   |                        |  |  |  |  |
|------------------------------|-------------------|------------------------|--|--|--|--|
| School : SMS DEMO SCHO       |                   |                        |  |  |  |  |
| Usemame : adrian             |                   | SMS Sent : 33          |  |  |  |  |
|                              |                   |                        |  |  |  |  |
| Single                       | Staff             | SGB Members            |  |  |  |  |
| Learners                     | Parents           | New Learner Applicants |  |  |  |  |
| Absenteeism                  | Merits / Demerits | Logs                   |  |  |  |  |
| Application Version 1.0.0.10 |                   | <mark>ይ 🖯 ሀ</mark>     |  |  |  |  |

Should there be System Changes the Software will prompt the user to automatically update to the New Version.

| Update Av                                                                                          | ailable          | ×            |
|----------------------------------------------------------------------------------------------------|------------------|--------------|
| Application update<br>A new version of SASAMS-SMS is available. Do you want to<br>download it now? |                  |              |
| Name:                                                                                              | SASAMS-SMS       |              |
| From:                                                                                              | sms.edupac.co.za |              |
|                                                                                                    |                  |              |
|                                                                                                    | <u>o</u> ĸ       | <u>S</u> kip |

# 7 Main / Home Screen

|                |                             | School Name       |                                  |                       |
|----------------|-----------------------------|-------------------|----------------------------------|-----------------------|
|                | SASAMS - SMS Module         |                   | - 🗆 X                            |                       |
|                | School : SMS DEMO SC        | HOOL              |                                  |                       |
| Username       | Usemame : adrian            |                   | SMS : 32                         | SMS Credits Available |
|                | Single                      | Staff             | SGB Members                      |                       |
|                | Learners                    | Parents           | New Learner Applicants           | Main Buttons          |
|                | Absenteeism                 | Merits / Demerits | Logs                             |                       |
| Version Number | Application Version 1.0.0.9 |                   | <u>ل</u> ک                       | Exit / Close          |
|                |                             |                   | Settings<br>Change SASAMS Folder | Logout                |

# 7.1 Recipient Grid Features

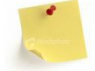

All the Recipients Grids have features like Sorting, Filtering etc.

#### 7.1.1 Sorting

1.1.1.1 Left click on the heading you would like to sort like "Surname" below.

7.1.1.1

#### 7.1.2 The **ascending** or **descending** icon will appear like in example below.

| P Send Batch SMS to : Parents |             |      |        |            |       |  |
|-------------------------------|-------------|------|--------|------------|-------|--|
| Message                       | Parents     |      |        |            |       |  |
| Enter tex                     | t to search |      | •      | Find Clear |       |  |
|                               | Surname     | Name | Gender | Grade      | Class |  |
|                               |             |      | Male   | Grade 12   | 12A   |  |
|                               |             |      | Male   | Grade 11   | 11E   |  |
|                               |             |      | Male   | Grade 09   | 9D    |  |
|                               |             |      | Female | Grade 11   | 11E   |  |

#### 7.2 Single SMS

7.2.1 Click the *Single Button* on the Main Screen.

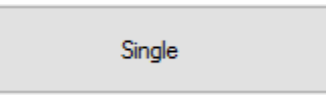

7.2.2 *Type* in the *Mobile Number*.

- 7.2.3 Type the Message in the Message Box
- 7.2.4 When done press the **TAB key** on keyboard to **validate message**.

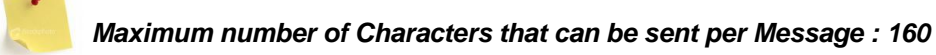

| 🕼 Send Single SMS - Message       | _ |      | × |
|-----------------------------------|---|------|---|
| Number<br>27833935838<br>Message  |   |      |   |
| Test SMS Message to Single Number |   |      |   |
| 33 / 160                          |   | Send |   |

#### 7.2.5 Click Send Button.

| 🚰 Send Single SMS - Message       | — |      | $\times$ |
|-----------------------------------|---|------|----------|
| Number<br>27833935838             |   |      |          |
| Test SMS Message to Single Number |   |      |          |
| 33 / 160                          |   | Send | . I      |

#### 7.2.6 *Confirm* Sending Message.

| Confirmation          |                 | ×      |
|-----------------------|-----------------|--------|
| Are you sure you want | to send the SMS | ?      |
| <u>Y</u> es           | <u>N</u> o      | Cancel |

#### 7.3 Staff

7.3.1 Click on the *Staff Button* on the *Main Screen*.

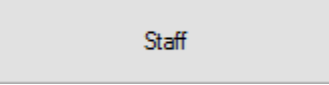

#### 7.3.2 Click on the **To Button** to **Select** the **Recipients.**

| 🚰 Send Batch SMS to : Staff | - |      | × |
|-----------------------------|---|------|---|
| Message Staff               |   |      |   |
|                             |   |      |   |
| То                          |   |      |   |
| Message                     |   |      | _ |
|                             |   |      |   |
|                             |   |      |   |
|                             |   |      |   |
|                             |   |      |   |
|                             |   |      |   |
|                             |   |      |   |
|                             |   |      |   |
| 0 / 160                     |   |      |   |
|                             |   | Send |   |

# 7.3.3 Select the Staff Members on the grid.

| fest | lage     | Staff |             |       |        |        |          |        |          |               |           | _ |
|------|----------|-------|-------------|-------|--------|--------|----------|--------|----------|---------------|-----------|---|
| Erit | ter fæxt | to se | aidh        | _     |        | •      | Find C   | Jear   |          |               |           |   |
|      | 18       |       | Member Type | Title | Sumame | Name   | Gender   | Mobile | Category | Remuneration  | Nature Of | 2 |
|      | V        |       | Educator    | ME    | 1      | 1      | Fenale   | 2782   |          | Paid by State | Permanent |   |
|      |          | 1     | Educator    | MEJ   | 1      | 1      | . Fenale | 2779   |          | Paid by State | Permanent |   |
|      | Z        | 1     | Educator    | MEV   | 1      |        | Fenale   | 2783   |          | Paid by State | Permanent |   |
|      | M        |       | Educator    | MR    | 1      |        | Male     | 2782   |          | Paid by State | Permanent |   |
|      |          | 1     | Educator    | MR    | 1      | 1      | Male     | 2776   |          | Paid by State | Permanent |   |
|      | Z        | 1     | Educator    | ME    | 1      | 3      | Fenale   | 2772   |          | Paid by State | Permanent |   |
|      | V        |       | Educator    | MEV   | 1      | 1      | Fenale   | 2779   |          | Paid by State | Permanent |   |
|      | 1.1      |       | Educator    | MR    | 1      | 1      | Male     | 2783   |          | Paid by State | Permanent |   |
|      |          |       | Educator    | MNR   | 1      |        | . Male   | 2772   |          | Paid by State | Permanent |   |
|      |          |       | Educator    | MWR.  | 1      | 10. I  | Male     | 278-   |          | Paid by State | Permanent |   |
|      |          |       | Educator    | ME    | C      |        | Fenale   | 2781   |          | Paid by State | Permanent |   |
|      |          |       | Educator    | MR    | 4      | 1      | Male     | 2784   |          | Paid by State | Permanent |   |
|      |          |       | Educator    | MEV   | 1      | 1      | Fenale   | 2782   |          | Paid by State | Permanent |   |
|      |          |       |             | 1.00  |        | alar - |          |        | See      |               |           |   |

#### 7.3.4 Select *Message Tab*.

| er text to   | search      |       |         | •    | Find   | Jear   |          |               |           |
|--------------|-------------|-------|---------|------|--------|--------|----------|---------------|-----------|
|              | Member Type | Title | Surname | Name | Gender | Mobile | Category | Remuneration  | Nature Of |
| $\checkmark$ | Educator    | ME    |         |      |        | 2782   | Educator | Paid by State |           |
|              | Educator    | MEJ   |         | T.   |        | 2775   | Educator | Paid by State |           |
| $\checkmark$ | Educator    | MEV   |         |      |        | 2783   | Educator | Paid by State |           |
| $\checkmark$ | Educator    | MNR   |         |      |        | 2782   | Educator | Paid by State |           |
|              | Educator    | MNR   |         |      |        | 2776   | Educator | Paid by State |           |
| $\checkmark$ | Educator    | ME    |         |      |        | 2772   | Educator | Paid by State |           |
| $\checkmark$ | Educator    | MEV   |         |      |        | 2775   | Educator | Paid by State |           |
|              | Educator    | MNR   |         | T.   |        | 2783   | Educator | Paid by State |           |
|              | Educator    | MNR   |         |      |        | 2772   | Educator | Paid by State |           |
|              | Educator    | MNR   |         |      |        | 2784   | HOD      | Paid by State |           |
|              | Educator    | ME    |         |      |        | 2782   | Educator | Paid by State |           |
|              | Educator    | MNR   |         |      |        | 2784   | Educator | Paid by State |           |
|              | Educator    | MEV   |         |      |        | 2782   | Educator | Paid by State |           |

7.3.5 The *To: Textbox* will display the *number* of *SMS* that will be *sent*.

To.. Selected Staff - 5 SMS will be sent.

- 7.3.6 *Type* the *Message* in the *Message Box*.
- 7.3.7 When done press the **TAB key** on keyboard to **validate message**.

Maximum number of Characters that can be sent per Message: 160

#### 7.3.8 Click the **Send Button**.

| P Send Batch SMS to : Staff             | _ |      | ×   |
|-----------------------------------------|---|------|-----|
| Message Staff                           |   |      |     |
|                                         |   |      |     |
| To Selected Staff - 5 SMS will be sent. |   |      |     |
| Message                                 |   |      | - I |
| Test SMS for Staff Members              |   |      |     |
|                                         |   |      | 11  |
|                                         |   |      |     |
|                                         |   |      |     |
|                                         |   |      |     |
|                                         |   |      | 11  |
|                                         |   |      |     |
|                                         |   |      | 11  |
|                                         |   |      |     |
| 26 / 160                                |   |      |     |
|                                         |   | Send |     |

#### 7.3.9 *Confirm* Sending Message.

| Confirmation         |                     | ×      |
|----------------------|---------------------|--------|
| Are you sure you wan | t to send the SMS I | Batch? |
| Yes                  | <u>N</u> o          | Cancel |

#### 7.4 SGB Members

7.4.1 Click on the SGB Members Button on the Main Screen.

SGB Members

#### 7.4.2 Click on the **To Button** to **Select** the **Recipients**.

| P Send Batch SMS to : SGB Members | _ |      | × |
|-----------------------------------|---|------|---|
| Message SGB Members               |   |      |   |
|                                   |   |      |   |
| То                                |   |      |   |
| Message                           |   |      | _ |
|                                   |   |      |   |
|                                   |   |      |   |
|                                   |   |      |   |
|                                   |   |      |   |
|                                   |   |      |   |
|                                   |   |      |   |
| 0 / 160                           |   |      | _ |
|                                   |   | Send |   |

#### 7.4.3 Select the **SGB Members** on the grid.

| Ent | ter text to | search        |             |             | <ul> <li>Find</li> </ul> | Clear   |      |        |        |  |
|-----|-------------|---------------|-------------|-------------|--------------------------|---------|------|--------|--------|--|
| 1   | N           | Govering Type | Member Type | Capacity    | Title                    | Surname | Name | Gender | Mobile |  |
|     | V           | SGB           | 4           | Chairperson | Mnr                      |         |      | Male   | 278    |  |
|     | V           | SGB           |             | Treasurer   | Mnr                      |         |      | Male   | 278    |  |
|     | V           | SGB           |             | Member      | MNR                      |         |      | Male   | 278    |  |
| 1   | V           | SGB           |             | Member      | Mr                       |         |      | Male   | 276    |  |
| 1   | V           | SGB           |             | Member      | MNR                      |         |      | Male   | 278    |  |
| 1   | V           | SGB           |             | Member      | MNR                      |         |      | Male   | 277    |  |
| 1   | V           | SGB           |             | Member      | MNR                      |         |      | Male   | 278    |  |
| I   | V           | SGB           |             | Member      | MEV                      |         |      | Female | 278    |  |
| 1   | V           | SGB           |             | Member      | MEV                      |         |      | Female | 278    |  |
| 1   | V           | SG8           |             | Member      | MR                       |         |      | Male   | 278    |  |
| 1   | V           | SGB           |             | Secretary   | MRS                      |         |      | Female | 278_   |  |

#### 7.4.4 Select *Message Tab*.

| fes: | sage S       | GB Members    |             |             |        |         |      |        |        |  |
|------|--------------|---------------|-------------|-------------|--------|---------|------|--------|--------|--|
| Ent  | er text to   | search        |             |             | • Find | Clear   |      |        |        |  |
|      |              | Govering Type | Member Type | Capacity    | Title  | Surname | Name | Gender | Mobile |  |
|      | $\checkmark$ | SGB           |             | Chairperson | Mnr    |         |      | Male   | 278:   |  |
|      | 1            | SGB           |             | Treasurer   | Mnr    |         |      | Male   | 278:   |  |
|      | V            | SGB           |             | Member      | MNR    |         |      | Male   | 278;   |  |
|      | 1            | SGB           |             | Member      | Mr     |         |      | Male   | 276:   |  |
|      | V            | SGB           |             | Member      | MNR    |         |      | Male   | 278:   |  |
|      | 1            | SGB           |             | Member      | MNR    |         |      | Male   | 277:   |  |
|      | V            | SGB           |             | Member      | MNR    |         |      | Male   | 278;   |  |
|      | V            | SGB           |             | Member      | MEV    |         |      | Female | 278:   |  |
|      | 1            | SGB           |             | Member      | MEV    |         |      | Female | 278:   |  |
|      | V            | SGB           |             | Member      | MR     |         |      | Male   | 278;   |  |
|      | V            | SGB           |             | Secretary   | MRS    |         |      | Female | 278;   |  |

7.4.5 The *To: Textbox* will display the *number* of *SMS* that will be *sent*.

To.. Selected SGB Members - 17 SMS will be sent.

- 7.4.6 Type the *Message* in the *Message Box*.
- 7.4.7 When done press the **TAB key** on keyboard to **validate message**.

Maximum number of Characters that can be sent per Message: 160

7.4.8 Click the **Send Button**.

| P Send Batch SMS to : SGB Members              | _ |      | × |
|------------------------------------------------|---|------|---|
| Message SGB Members                            |   |      |   |
|                                                |   |      |   |
| To Selected SGB Members - 17 SMS will be sent. |   |      |   |
| Message                                        |   |      | _ |
| Test SMS to SGB Members                        |   |      |   |
|                                                |   |      |   |
|                                                |   |      |   |
|                                                |   |      |   |
|                                                |   |      |   |
|                                                |   |      |   |
|                                                |   |      |   |
|                                                |   |      |   |
|                                                |   |      |   |
| 23 / 160                                       | _ |      | _ |
|                                                |   | Send |   |

#### 7.4.9 *Confirm* Sending Message.

| Confirmation                                 |    |        |  |  |  |  |  |
|----------------------------------------------|----|--------|--|--|--|--|--|
| Are you sure you want to send the SMS Batch? |    |        |  |  |  |  |  |
| <u>Y</u> es                                  | No | Cancel |  |  |  |  |  |

#### 7.5 Learners

7.5.1 Click on the *Learners Button* on the *Main Screen*.

7.5.2 Click on the *Future Learner* or *Current Learner* "Radio Buttons". **Example** (If a SMS needs to be sent to Learners captured under the SASAMS Future Learner option, select the *Future Learner radio button*).

| P Send Batch SMS to : Learners |  |                | -        |            | ×   |
|--------------------------------|--|----------------|----------|------------|-----|
| Message Learners               |  |                |          |            |     |
|                                |  |                |          |            |     |
| То                             |  |                |          |            |     |
| Message                        |  | Ourrent Learne | ers 🔿 Fu | ture Learn | ers |
|                                |  |                |          |            |     |
|                                |  |                |          |            |     |
|                                |  |                |          |            |     |
|                                |  |                |          |            |     |
|                                |  |                |          |            |     |
|                                |  |                |          |            |     |
|                                |  |                |          |            |     |
| 0 / 160                        |  |                |          |            |     |
|                                |  |                |          | Send       | I   |
|                                |  |                |          |            |     |

#### 7.5.3 Click on the **To Button** to **Select** the **Recipients.**

| P Send Batch SMS to : Learners | _ |      | $\times$ |
|--------------------------------|---|------|----------|
| Message Learners               |   |      |          |
|                                |   |      |          |
| То                             |   |      |          |
| Message                        |   |      |          |
|                                |   |      |          |
|                                |   |      |          |
|                                |   |      |          |
|                                |   |      |          |
|                                |   |      |          |
|                                |   |      |          |
|                                |   |      |          |
|                                |   |      |          |
| 0 / 160                        |   |      |          |
|                                |   | Send |          |

# 7.5.4 Select the Learners on the grid.

| Message   | Learners     |      |        |            |       |        |
|-----------|--------------|------|--------|------------|-------|--------|
| Enter tex | it to search |      | •      | Find Clear |       |        |
| Ð         | Surname      | Name | Gender | Grade      | Class | Mobile |
| V         |              |      | Male   | Grade 10   | 108   | 278    |
|           |              |      | Male   | Grade 10   | 108   | 278    |
| V         |              |      | Female | Grade 10   | 106   | 278    |
|           |              |      |        |            |       |        |
|           |              |      |        |            |       |        |

#### 7.5.5 Select *Message Tab*.

| inte | r text to    | search  |      | •      | Find Clear |       |        |
|------|--------------|---------|------|--------|------------|-------|--------|
|      | Ð            | Surname | Name | Gender | Grade      | Class | Mobile |
|      | $\checkmark$ |         |      | Male   | Grade 10   | 108   | 2783   |
|      |              |         |      | Male   | Grade 10   | 108   | 2783   |
|      | 1            |         |      | Female | Grade 10   | 108   | 2782   |
|      |              |         |      |        |            |       |        |
|      |              |         |      |        |            |       |        |

#### 7.5.6 The *To: Textbox* will display the *number* of *SMS* that will be *sent*.

To.. Selected Learners - 2 SMS will be sent.

- 7.5.7 *Type* the *Message* in the *Message Box*.
- 7.5.8 When done press the **TAB key** on keyboard to **validate message**.

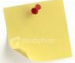

Maximum number of Characters that can be sent per Message: 160

#### 7.5.9 Click the **Send Button**.

| 穿 Send B | atch SMS to : Learners                 | _ |      | $\times$ |
|----------|----------------------------------------|---|------|----------|
| Message  | Learners                               |   |      |          |
|          |                                        |   |      |          |
| To Se    | elected Learners - 2 SMS will be sent. |   |      |          |
| Message  |                                        |   |      |          |
| Test SMS | to Learners                            |   |      |          |
|          |                                        |   |      |          |
|          |                                        |   |      |          |
|          |                                        |   |      |          |
|          |                                        |   |      |          |
|          |                                        |   |      |          |
|          |                                        |   |      |          |
|          |                                        |   |      |          |
| 20 / 160 |                                        |   |      |          |
|          |                                        |   | Send |          |

7.5.10 Confirm Sending Message.

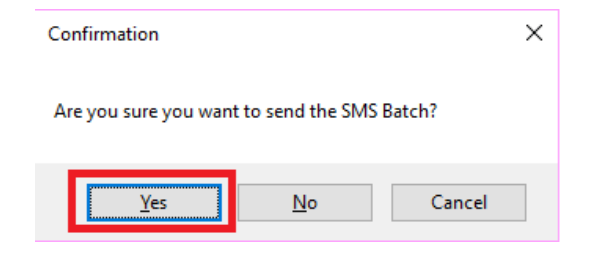

#### 7.6 Parents

7.6.1 Click on the *Parents Button* on the *Main Screen*.

Parents

7.6.2 Click on the *Future Learner* or *Current Learner* "Radio Buttons". **Example** (If a SMS needs to be sent to Learners captured under the SASAMS Future Learner option, select the *Future Learner radio button*).

| P Send Batch SMS to : Parents |                  | -     |            | ×   |
|-------------------------------|------------------|-------|------------|-----|
| Message Parents               |                  |       |            |     |
|                               |                  |       |            |     |
| То                            |                  |       |            |     |
| Message                       | Ourrent Learners | ⊖ Fut | ure Learne | ers |
|                               |                  |       |            |     |
|                               |                  |       |            |     |
|                               |                  |       |            |     |
|                               |                  |       |            |     |
|                               |                  |       |            |     |
|                               |                  |       |            |     |
|                               |                  |       |            |     |
| 0 / 160                       |                  |       |            |     |
|                               |                  |       | Send       |     |
|                               |                  |       |            |     |

7.6.3 Click on the **To Button** to **Select** the **Recipients**.

| 😰 Send B | atch SMS to : Parents |  |      | _ |      | × |
|----------|-----------------------|--|------|---|------|---|
| Message  | Parents               |  |      |   |      |   |
|          |                       |  |      |   |      |   |
| То       |                       |  |      |   |      |   |
| Message  |                       |  |      |   |      |   |
|          |                       |  |      |   |      |   |
|          |                       |  |      |   |      |   |
|          |                       |  |      |   |      |   |
|          |                       |  |      |   |      |   |
|          |                       |  |      |   |      |   |
|          |                       |  |      |   |      |   |
|          |                       |  |      |   |      |   |
| 0 / 160  |                       |  | <br> |   |      |   |
| 0 / 100  |                       |  |      |   |      | _ |
|          |                       |  |      |   | Send |   |

#### 7.6.4 **Select** the **Parents** on the grid.

| f |              |         |      |        |                          |       |        |         |             |
|---|--------------|---------|------|--------|--------------------------|-------|--------|---------|-------------|
| n | er text to   | search  |      |        | <ul> <li>Find</li> </ul> | Clear |        |         |             |
| 1 |              | Surname | Name | Gender | Grade                    | Class | Mobile | Learner | Parent Type |
|   | $\checkmark$ |         |      | Male   | Grade 08                 | 8A    | 2781   |         | Main        |
|   |              |         |      | Female | Grade 08                 | 8A    | 2782   |         | Main        |
|   |              |         |      | Male   | Grade 08                 | 8A    | 2773   |         | Main        |
|   |              |         |      | Male   | Grade 08                 | 8A    | 2772   |         | Main        |
|   |              |         |      | Male   | Grade 11                 | 11C   | 2779   |         | Main        |
|   |              |         |      | Male   | Grade 08                 | 88    | 2779   |         | Main        |
|   |              |         |      | Male   | Grade 10                 | 108   | 2782   |         | Main        |
|   |              |         |      | Male   | Grade 08                 | 8B    | 2782   |         | Main        |
|   |              |         |      | Male   | Grade 08                 | 88    | 2772   |         | Main        |
|   |              |         |      | Male   | Grade 08                 | 8C    | 2778   |         | Main        |
|   |              |         |      | Male   | Grade 08                 | 88    | 2773   |         | Main        |
|   |              |         |      | Male   | Grade 08                 | 88    | 2776   |         | Main        |
|   |              |         |      | Male   | Grade 08                 | 8D    | 2762   |         | Main        |
|   |              |         |      | Male   | Grade 08                 | 8D    | 2782   |         | Main        |

#### 7.6.5 Select *Message Tab*.

| _ | ing bauch ba |         |      |        | - Internet | der 1 |        |         |             |  |
|---|--------------|---------|------|--------|------------|-------|--------|---------|-------------|--|
|   | er text to   | search  |      |        | Pind       | Ciear |        |         |             |  |
|   | V            | Surname | Name | Gender | Grade      | Class | Mobile | Learner | Parent Type |  |
|   | $\checkmark$ |         |      | Male   | Grade 08   | 8A    | 278:   |         | . Main      |  |
|   | $\checkmark$ |         |      | Female | Grade 08   | 8A    | 278;   |         | Main        |  |
|   | V            |         |      | . Male | Grade 08   | 8A    | 277:   |         | Main        |  |
|   | V            |         |      | Male   | Grade 08   | 8A    | 277;   |         | Main        |  |
|   | N            |         |      | Male   | Grade 11   | 11C   | 2775   |         | Main        |  |
|   | X            |         |      | Male   | Grade 08   | 88    | 2775   |         | Main        |  |
|   | $\checkmark$ |         |      | Male   | Grade 10   | 108   | 2783   |         | Main        |  |
|   | $\checkmark$ |         |      | Male   | Grade 08   | 88    | 278;   |         | Main        |  |
|   | $\checkmark$ |         |      | Male   | Grade 08   | 88    | 277.   |         | Main        |  |
|   | V            |         |      | Male   | Grade 08   | 8C    | 2778   |         | Main        |  |
|   | V            |         |      | Male   | Grade 08   | 88    | 277:   |         | Main        |  |
|   | V            |         |      | Male   | Grade 08   | 88    | 2776   |         | Main        |  |
|   | V            |         |      | Male   | Grade 08   | 8D    | 2762   |         | Main        |  |
|   | 1            |         |      | Male   | Grade 08   | 8D    | 2781   |         | Main        |  |

#### 7.6.6 The To: Textbox will display the number of SMS that will be sent.

To.. Selected Parents - 1128 SMS will be sent.

#### 7.6.7 *Type* the *Message* in the *Message Box*.

7.6.8 When done press the **TAB key** on keyboard to **validate message**.

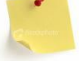

Maximum number of Characters that can be sent per Message: 160

#### 7.6.9 Click the **Send Button**.

| 🌮 Send E | atch SMS to :   | Parents               |     |  |  | - |       | × |
|----------|-----------------|-----------------------|-----|--|--|---|-------|---|
| Message  | Parents         |                       |     |  |  |   |       |   |
|          |                 |                       |     |  |  |   |       |   |
| To S     | elected Parents | - 1128 SMS will be se | nt. |  |  |   |       |   |
| Message  |                 |                       |     |  |  |   |       |   |
| Test SMS | to Parents      |                       |     |  |  |   |       |   |
|          |                 |                       |     |  |  |   |       |   |
|          |                 |                       |     |  |  |   |       |   |
|          |                 |                       |     |  |  |   |       |   |
|          |                 |                       |     |  |  |   |       |   |
|          |                 |                       |     |  |  |   |       |   |
|          |                 |                       |     |  |  |   |       |   |
|          |                 |                       |     |  |  |   |       |   |
|          |                 |                       |     |  |  |   |       |   |
|          |                 |                       |     |  |  |   |       |   |
|          |                 |                       |     |  |  |   |       |   |
|          |                 |                       |     |  |  |   |       |   |
|          |                 |                       |     |  |  |   |       |   |
| 19 / 160 |                 |                       |     |  |  |   |       |   |
|          |                 |                       |     |  |  |   | Send  |   |
|          |                 |                       |     |  |  |   | Denta |   |

#### 7.6.10 Confirm Sending Message.

| - Sen   | d Batc       | n Sivis to : Lea  | ner Applicatio | ins      |        |          |        |               |             | _           |            | ~      |
|---------|--------------|-------------------|----------------|----------|--------|----------|--------|---------------|-------------|-------------|------------|--------|
| lessage | e Le         | earner Applicatio | ns             |          |        |          |        |               |             |             |            |        |
|         |              |                   |                |          |        | -        |        |               |             |             |            |        |
| Enter 1 | text to      | search            |                |          | •      |          | ar     |               |             |             |            |        |
|         |              | Title             | Surname        | Initials | Gender | Grade    | Mobile | Learner       | Application | Year Applie | Applicatio | on St. |
|         | $\checkmark$ | Mr & Mrs          | WIESE          | JH       | М      | Grade 11 | 2783(  | WIESE, Ulrich | 2017/05/15  | 2018        | Pending    |        |
|         |              |                   |                |          |        |          |        |               |             |             |            |        |
|         |              |                   |                |          |        |          |        |               |             |             |            |        |
|         |              |                   |                |          |        |          |        |               |             |             |            |        |
|         |              |                   |                |          |        |          |        |               |             |             |            |        |
|         |              |                   |                |          |        |          |        |               |             |             |            |        |
|         |              |                   |                |          |        |          |        |               |             |             |            |        |

# 7.7 New Learner Applicants

7.7.1 Click on *the New Learner Applicants Button* on the *Main Screen*.

New Learner Applicants

#### 7.7.2 Click on the **To Button** to **Select** the **Recipients**.

| P Send Batch SMS to : New Learner Applicants - | _ |      | ×  |
|------------------------------------------------|---|------|----|
| Message New Learner Applicants                 |   |      |    |
|                                                |   |      |    |
| То                                             |   |      |    |
| Message                                        |   |      |    |
|                                                |   |      | ור |
|                                                |   |      |    |
|                                                |   |      |    |
|                                                |   |      |    |
|                                                |   |      |    |
|                                                |   |      |    |
|                                                |   |      |    |
|                                                |   |      |    |
| 0 / 160                                        |   |      |    |
|                                                |   | Send |    |

#### 7.7.3 Select the New Learner Parents on the grid.

| Send B                            | Send Batch SMS to : New Learner Applicants – 🗆 🗙 |         |          |        |          |        |         |                  |                  |             |        |
|-----------------------------------|--------------------------------------------------|---------|----------|--------|----------|--------|---------|------------------|------------------|-------------|--------|
| Message                           | New Learner Appli                                | cants   |          |        |          |        |         |                  |                  |             |        |
| Enter text to search   Find Clear |                                                  |         |          |        |          |        |         |                  |                  |             |        |
|                                   | Title                                            | Surname | Initials | Gender | Grade    | Mobile | Learner | Application Date | Year Applied For | Application | Status |
| • 🗹                               | Mr & Mrs                                         |         |          | м      | Grade 11 | 27833  |         | 2017/05/15       | 2018             | Pending     |        |
|                                   |                                                  |         |          |        |          |        |         |                  |                  |             |        |
|                                   |                                                  |         |          |        |          |        |         |                  |                  |             |        |
|                                   |                                                  |         |          |        |          |        |         |                  |                  |             |        |
|                                   |                                                  |         |          |        |          |        |         |                  |                  |             |        |
|                                   |                                                  |         |          |        |          |        |         |                  |                  |             |        |
|                                   |                                                  |         |          |        |          |        |         |                  |                  |             |        |
|                                   |                                                  |         |          |        |          |        |         |                  |                  |             |        |
|                                   |                                                  |         |          |        |          |        |         |                  |                  |             |        |
|                                   |                                                  |         |          |        |          |        |         |                  |                  |             |        |
| 44 44 4 Da                        | cord 1 of 1 b bb b                               | ++      |          |        |          |        |         |                  |                  |             |        |

# 7.7.4 Select *Message Tab*.

| Ľ   | P Send Bate                    | ch SMS to : New | Learner Applicar | its      |        |          |        |         |                  | _                |             | ×      |
|-----|--------------------------------|-----------------|------------------|----------|--------|----------|--------|---------|------------------|------------------|-------------|--------|
|     | Message New Learner Applicants |                 |                  |          |        |          |        |         |                  |                  |             |        |
|     | Enter text to search           |                 |                  |          |        |          |        |         |                  |                  |             |        |
|     | $\checkmark$                   | Title           | Surname          | Initials | Gender | Grade    | Mobile | Learner | Application Date | Year Applied For | Application | Status |
| ÷   |                                | Mr & Mrs        |                  |          | м      | Grade 11 | 2783   |         | 2017/05/15       | 2018             | Pending     |        |
|     |                                |                 |                  |          |        |          |        |         |                  |                  |             |        |
|     |                                |                 |                  |          |        |          |        |         |                  |                  |             |        |
|     |                                |                 |                  |          |        |          |        |         |                  |                  |             |        |
|     |                                |                 |                  |          |        |          |        |         |                  |                  |             |        |
|     |                                |                 |                  |          |        |          |        |         |                  |                  |             |        |
|     |                                |                 |                  |          |        |          |        |         |                  |                  |             |        |
|     |                                |                 |                  |          |        |          |        |         |                  |                  |             |        |
|     |                                |                 |                  |          |        |          |        |         |                  |                  |             |        |
|     |                                |                 |                  |          |        |          |        |         |                  |                  |             |        |
|     |                                |                 |                  |          |        |          |        |         |                  |                  |             |        |
|     |                                |                 |                  |          |        |          |        |         |                  |                  |             |        |
|     |                                |                 |                  |          |        |          |        |         |                  |                  |             |        |
| 144 | 11 1 Reco                      | ra 1 ot 1 🕨 🙌   | 1+               | 1        |        |          |        |         |                  |                  |             |        |

7.7.5 The *To: Textbox* will *display* the *number* of *SMS* that will be *sent*.

To.. Selected New Learner Applicants - 1 SMS will be sent.

- 7.7.6 *Type* the Message in the *Message Box*.
- 7.7.7 When done press the **TAB key** on keyboard to **validate message**.

Maximum number of Characters that can be sent per Message: 160

#### 7.7.8 Click the **Send Button**.

| 🕊 Send B | atch SMS to : New Learner Applicants                 | _ |      | × |
|----------|------------------------------------------------------|---|------|---|
| Message  | New Learner Applicants                               |   |      |   |
|          |                                                      |   |      |   |
| To S     | elected New Learner Applicants - 1 SMS will be sent. |   |      |   |
| Message  |                                                      |   |      |   |
| Test SMS | to New Learner Applicants                            |   |      |   |
|          |                                                      |   |      |   |
|          |                                                      |   |      |   |
|          |                                                      |   |      |   |
|          |                                                      |   |      |   |
|          |                                                      |   |      |   |
|          |                                                      |   |      |   |
|          |                                                      |   |      |   |
|          |                                                      |   |      |   |
|          |                                                      |   |      |   |
| 34 / 160 |                                                      |   | _    |   |
|          |                                                      |   | Send |   |

7.7.9 *Confirm* Sending Message.

| Confirmation                                 |            |        |  |  |  |  |  |  |
|----------------------------------------------|------------|--------|--|--|--|--|--|--|
| Are you sure you want to send the SMS Batch? |            |        |  |  |  |  |  |  |
| Yes                                          | <u>N</u> o | Cancel |  |  |  |  |  |  |

#### 7.8 Absenteeism

7.8.1 Click on the *Absenteeism Button* on the *Main Screen*.

Absenteeism

#### 7.8.2 Select the Absent Date.

| P Send Batch SMS to : Absenteeism for 2017-05-16 | _ |      | × |
|--------------------------------------------------|---|------|---|
| Message Absenteeism                              |   |      |   |
| Date 2017/05/16 🔻                                |   |      |   |
| То                                               |   |      |   |
| Message                                          |   |      | _ |
|                                                  |   |      |   |
|                                                  |   |      |   |
|                                                  |   |      |   |
|                                                  |   |      |   |
|                                                  |   |      |   |
|                                                  |   |      |   |
|                                                  |   |      |   |
| 0 / 160                                          |   |      |   |
|                                                  |   | Send |   |

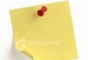

The Absent Date will filter the Recipients List to only display Parents with Learners that are Absent on the Selected Date.

7.8.3 Click on the **To Button** to **Select** the **Recipients.** 

| P Send Batch SMS to : Absenteeism for 2017-05-16 | - |      | × |
|--------------------------------------------------|---|------|---|
| Message Absenteeism                              |   |      |   |
| Date 2017/05/16 -                                |   |      |   |
| То                                               |   |      |   |
| Message                                          |   |      | _ |
|                                                  |   |      |   |
|                                                  |   |      |   |
|                                                  |   |      |   |
|                                                  |   |      |   |
|                                                  |   |      |   |
|                                                  |   |      |   |
|                                                  |   |      |   |
| 0 / 160                                          |   |      |   |
|                                                  |   | Send |   |

#### 7.8.4 **Select** the **Parents** on the grid.

| ssage   | Absenteeism  |        | <br>   |          |       |        |         |             |
|---------|--------------|--------|--------|----------|-------|--------|---------|-------------|
| nter te | kt to search |        |        | ▼ Find   | Clear |        |         |             |
|         | Surname      | ▲ Name | Gender | Grade    | Class | Mobile | Learner | Parent Type |
| V       | ſ            |        | Male   | Grade 12 | 12A   | 2761   | 1       | . Secondary |
|         | 1            |        | Female | Grade 11 | 11E   | 2772   |         | Secondary   |
| V       | 1            |        | Female | Grade 09 | 9D    | 2772   |         | Secondary   |
| V       | 1            |        | Male   | Grade 11 | 11E   | 2783   |         | Main        |
| V       | 1            |        | Male   | Grade 09 | 9D    | 2783   |         | Main        |
| V       | 1            |        | Female | Grade 09 | 9B    | 2782   |         | Secondary   |
| V       | 1            |        | Male   | Grade 09 | 9B    | 2783   |         | Main        |
| V       | 1            |        | Male   | Grade 12 | 12E   | 2778   |         | Main        |
| V       | 1            |        | Female | Grade 08 | 8C    | 2776   |         | Secondary   |
| V       | 1            |        | Male   | Grade 08 | 8C    | 2772   |         | Main        |
| V       | 1            |        | Female | Grade 10 | 10D   | 2784   |         | Secondary   |
| V       | 1            |        | Male   | Grade 10 | 10D   | 2779   |         | Main        |
| V       | 1            |        | Male   | Grade 09 | 9D    | 2779   |         | Main        |
|         | 1            |        | - 1    | 0 1 00   |       | 0770   |         | - I         |

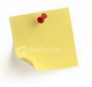

Parents Listed on this grid are all Parents that do have a Learner Absent on the Selected Date.

#### 7.8.5 Select *Message Tab*.

| s | sage Ab      | senteeism |                          |     |        |          |       |            |           |             |
|---|--------------|-----------|--------------------------|-----|--------|----------|-------|------------|-----------|-------------|
| 1 | ter text to  | search    |                          |     |        | ▼ Find   | Clear | ]          |           |             |
|   | $\checkmark$ | Surname   | <ul> <li>Name</li> </ul> |     | Gender | Grade    | Class | Mobile     | Learner   | Parent Type |
|   | $\checkmark$ |           |                          |     | Male   | Grade 12 | 12A   | 27613      |           | Secondary   |
|   | $\checkmark$ |           |                          |     | Female | Grade 11 | 11E   | 27722      |           | Secondary   |
|   | $\checkmark$ |           |                          |     | Female | Grade 09 | 9D    | 27722      |           | Secondary   |
|   | $\checkmark$ |           |                          |     | Male   | Grade 11 | 11E   | 27833      |           | Main        |
|   | $\checkmark$ |           |                          |     | Male   | Grade 09 | 9D    | 27833      |           | Main        |
|   | $\checkmark$ |           |                          |     | Female | Grade 09 | 9B    | 27823      |           | Secondary   |
|   | $\checkmark$ |           |                          |     | Male   | Grade 09 | 9B    | 27839      |           | Main        |
|   | $\checkmark$ |           |                          |     | Male   | Grade 12 | 12E   | 27787      |           | Main        |
|   | $\checkmark$ |           |                          |     | Female | Grade 08 | 8C    | 27762      |           | Secondary   |
|   | $\checkmark$ |           |                          |     | Male   | Grade 08 | 8C    | 27725      |           | Main        |
|   | $\checkmark$ |           |                          |     | Female | Grade 10 | 10D   | 27842      |           | Secondary   |
|   | $\checkmark$ |           |                          |     | Male   | Grade 10 | 10D   | 27796      |           | Main        |
|   | $\checkmark$ |           |                          |     | Male   | Grade 09 | 9D    | 27799      |           | Main        |
|   |              |           |                          | ~ · |        | 0 1 00   |       | 0770000000 | ALCOCO OL | - I         |

#### 7.8.6 The *To: Textbox* will *display* the *number* of SMS that will be *sent*.

To... Selected Absenteeism - 790 SMS will be sent.

- 7.8.7 *Type* the *Message* in the *Message Box*.
- 7.8.8 When done press the **TAB key** on keyboard to **validate message**.

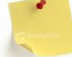

Maximum number of Characters that can be sent per Message: 160

#### 7.8.9 Click the Send Button.

| P Send Batch SMS to : Absenteeism for 2017-03-31 | _ |      | ×  |
|--------------------------------------------------|---|------|----|
| Message Absenteeism                              |   |      |    |
| Date 2017/03/31 👻                                |   |      |    |
| To Selected Absenteeism - 790 SMS will be sent.  |   |      |    |
| Message                                          |   |      |    |
| Test Absenteeism SMS                             |   |      |    |
|                                                  |   |      |    |
|                                                  |   |      |    |
|                                                  |   |      |    |
|                                                  |   |      |    |
|                                                  |   |      |    |
|                                                  |   |      |    |
|                                                  |   |      |    |
|                                                  |   |      |    |
|                                                  |   |      | ┛║ |
| 20 / 160                                         | 1 |      | _  |
|                                                  |   | Send |    |

7.8.10 Confirm Sending Message.

| Confirmation                                 |            |        |  |  |  |  |  |  |
|----------------------------------------------|------------|--------|--|--|--|--|--|--|
| Are you sure you want to send the SMS Batch? |            |        |  |  |  |  |  |  |
|                                              |            |        |  |  |  |  |  |  |
| <u>Y</u> es                                  | <u>N</u> o | Cancel |  |  |  |  |  |  |

#### 7.9 Merits / Demerits

7.9.1 Click on the *Merits / Demerits Button* on the *Main Screen.* 

Merits / Demerits

#### 7.9.2 Select the *Date*.

#### 7.9.3 Select Merit / Demerit.

| Send Batch SMS to : Merits/Demerits for 2017-03-22 : 1-04 - Failing to complete homework [1] |                 |      |                |                                         |  |  |      |        |  |  |
|----------------------------------------------------------------------------------------------|-----------------|------|----------------|-----------------------------------------|--|--|------|--------|--|--|
| Message                                                                                      | Merits/Demerits |      |                |                                         |  |  |      |        |  |  |
| Date                                                                                         | 2017/03/22      | ▼ De | emerit / Merit | 1-04 - Failing to complete homework [1] |  |  |      | $\sim$ |  |  |
| То                                                                                           |                 |      |                |                                         |  |  |      |        |  |  |
| 4essage                                                                                      |                 |      |                |                                         |  |  |      |        |  |  |
|                                                                                              |                 |      |                |                                         |  |  |      |        |  |  |
|                                                                                              |                 |      |                |                                         |  |  |      |        |  |  |
|                                                                                              |                 |      |                |                                         |  |  |      |        |  |  |
|                                                                                              |                 |      |                |                                         |  |  |      |        |  |  |
|                                                                                              |                 |      |                |                                         |  |  |      |        |  |  |
|                                                                                              |                 |      |                |                                         |  |  |      |        |  |  |
|                                                                                              |                 |      |                |                                         |  |  |      |        |  |  |
| 0 / 160                                                                                      |                 |      |                |                                         |  |  |      |        |  |  |
| 0,100                                                                                        |                 |      |                |                                         |  |  | -    |        |  |  |
|                                                                                              |                 |      |                |                                         |  |  | Send |        |  |  |

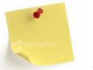

The Date and Merit / Demerit will filter the Recipients List for Parents with Learners that have the Merit / Demerit on the Selected Date.

7.9.4 Click on the **To Button** to **Select** the **Recipients**.

| 穿 Send  | Batch SMS to : Merits | /Demerits for 201 | 7-03-22 : 1-04 - Failing to complete homework [1] | - |     | ×      |
|---------|-----------------------|-------------------|---------------------------------------------------|---|-----|--------|
| Message | Merits/Demerits       |                   |                                                   |   |     |        |
| Date    | 2017/03/22 -          | Demerit / Merit   | 1-04 - Failing to complete homework [1]           |   |     | $\sim$ |
| То      |                       |                   |                                                   |   |     |        |
| Message |                       |                   |                                                   |   |     |        |
|         |                       |                   |                                                   |   |     |        |
|         |                       |                   |                                                   |   |     |        |
|         |                       |                   |                                                   |   |     |        |
|         |                       |                   |                                                   |   |     |        |
|         |                       |                   |                                                   |   |     |        |
|         |                       |                   |                                                   |   |     |        |
|         |                       |                   |                                                   |   |     |        |
| 0 / 160 |                       |                   |                                                   |   |     |        |
|         |                       |                   |                                                   |   | Sen | d      |

#### 7.9.5 Select the Parents on the grid.

| Message Merits/Demerits                            |  |   |  |  |     |        |          |    |       |             |           |
|----------------------------------------------------|--|---|--|--|-----|--------|----------|----|-------|-------------|-----------|
|                                                    |  |   |  |  |     |        |          |    |       |             |           |
| Enter text to search   Find Clear                  |  |   |  |  |     |        |          |    |       |             |           |
| Surname A Name A Gender Grade Class Mobile Learner |  |   |  |  |     |        |          |    |       | Parent Type |           |
|                                                    |  | 1 |  |  |     | Female | Grade 09 | 9F | 27825 | 1           | Secondary |
|                                                    |  | I |  |  |     | Male   | Grade 09 | 9F | 27828 | 1           | Main      |
| $\checkmark$                                       |  | 1 |  |  |     | Female | Grade 09 | 9A | 27834 | I.          | Secondary |
| $\checkmark$                                       |  | I |  |  |     | Male   | Grade 09 | 9A | 27834 | 1           | Main      |
| $\checkmark$                                       |  | I |  |  |     | Male   | Grade 09 | 9F | 27739 | 1           | Main      |
| $\checkmark$                                       |  | I |  |  |     | Male   | Grade 09 | 9F | 27845 | I.          | Main      |
| $\checkmark$                                       |  | I |  |  | lie | Female | Grade 09 | 9F | 27842 | 1           | Secondary |
| $\checkmark$                                       |  | I |  |  | n   | Male   | Grade 09 | 9A | 27725 | 1           | Main      |
| $\checkmark$                                       |  | I |  |  |     | Female | Grade 09 | 9A | 27725 | 1           | Secondary |
| $\checkmark$                                       |  | I |  |  |     | Male   | Grade 09 | 9A | 27832 | 1           | Main      |
| $\checkmark$                                       |  | 1 |  |  |     | Female | Grade 09 | 9F | 27829 |             | Secondary |
| $\checkmark$                                       |  | 1 |  |  |     | Male   | Grade 09 | 9F | 27714 | 1           | Main      |
|                                                    |  |   |  |  |     |        |          |    |       |             |           |

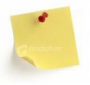

Parents Listed on this grid are all Parents that have a Learner with the Merit / Demerit on the Selected Date.

#### 7.9.6 Select *Message Tab*.

| (P<br>M | Send Batch           | SMS to : Merits | /Demerits for a          | 2017-03 | 9-22 : 1-04 - Faili | ng to comple | te homework [1 | ]      |         | - 0         | × |
|---------|----------------------|-----------------|--------------------------|---------|---------------------|--------------|----------------|--------|---------|-------------|---|
| E       | Enter text to search |                 |                          |         |                     |              |                |        |         |             |   |
|         | $\checkmark$         | Surname -       | <ul> <li>Name</li> </ul> | ▲ Gen   | nder Gr             | ade          | Class          | Mobile | Learner | Parent Type |   |
| •       | $\checkmark$         |                 |                          | Fen     | male Gr             | ade 09       | 9F             | 278256 |         | Secondary   | * |
|         | $\checkmark$         |                 |                          | Mal     | le Gr               | ade 09       | 9F             | 27828! |         | Main        |   |
|         | $\checkmark$         |                 |                          | Fen     | male Gr             | ade 09       | 9A             | 27834! |         | Secondary   | U |
|         | $\checkmark$         |                 |                          | Mal     | le Gr               | ade 09       | 9A             | 27834! |         | Main        |   |
|         | $\checkmark$         |                 |                          | Mal     | le Gr               | ade 09       | 9F             | 27739! |         | Main        |   |
|         | $\checkmark$         |                 |                          | Mal     | le Gr               | ade 09       | 9F             | 27845  |         | Main        |   |
|         | $\checkmark$         |                 |                          | Fen     | male Gr             | ade 09       | 9F             | 278424 |         | Secondary   |   |
|         | $\checkmark$         |                 |                          | Mal     | le Gr               | ade 09       | 9A             | 277256 |         | Main        |   |
|         | $\checkmark$         |                 |                          | Fen     | male Gr             | ade 09       | 9A             | 277256 |         | Secondary   |   |
|         | $\checkmark$         |                 |                          | Mal     | le Gr               | ade 09       | 9A             | 278326 |         | Main        |   |
|         | $\checkmark$         |                 |                          | Fen     | male Gr             | ade 09       | 9F             | 27829! |         | Secondary   |   |
|         | $\checkmark$         |                 |                          | Mal     | le Gr               | ade 09       | 9F             | 27714: |         | Main        |   |
|         |                      |                 |                          |         |                     |              |                |        | •       |             |   |
|         |                      |                 |                          |         |                     |              |                |        |         |             |   |
| 144     | H A Record           | 11of83 ▶₩       | ₩ + - ▲ √                | ×       |                     |              |                |        |         |             | ŀ |

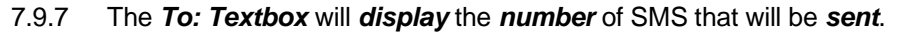

To.. Selected Merits/Demerits - 77 SMS will be sent.

#### 7.9.8 *Type* the *Message* in the *Message Box*.

#### 7.9.9 When done press the **TAB key** on keyboard to **validate message**.

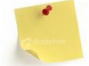

Maximum number of Characters that can be sent per Message: 160

#### 7.9.10 Click the Send Button.

| \Bigg Sen | d Batch SMS to : Merits/Demerits for 20   | 17-03-22 : 1-04 - Failing to complete homework [1] | -      |      | × |
|-----------|-------------------------------------------|----------------------------------------------------|--------|------|---|
| Messag    | Merits/Demerits                           |                                                    |        |      |   |
| Date      | 2017/03/22    Demerit / Merit             | 1-04 - Failing to complete homework [1]            | $\sim$ |      |   |
| То        | Selected Merits/Demerits - 77 SMS will be | sent.                                              |        |      |   |
| Message   | 2                                         |                                                    |        |      |   |
| Test SI   | 1S Merit / Demerit                        |                                                    |        |      |   |
|           |                                           |                                                    |        |      |   |
|           |                                           |                                                    |        |      |   |
|           |                                           |                                                    |        |      |   |
|           |                                           |                                                    |        |      |   |
|           |                                           |                                                    |        |      |   |
|           |                                           |                                                    |        |      |   |
|           |                                           |                                                    |        |      |   |
|           |                                           |                                                    |        |      |   |
| 26 / 16   | )                                         |                                                    |        |      | - |
|           |                                           |                                                    | [      | Send |   |

#### 7.9.11 *Confirm* Sending Message.

| Confirmation             |             | ×        |
|--------------------------|-------------|----------|
| Are you sure you want to | send the SM | S Batch? |
| Yes                      | <u>N</u> o  | Cancel   |

#### 7.10 Logs

7.10.1 Click on the Logs Button on the Main Screen.

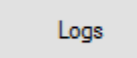

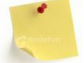

Logs are used to track and check the SMS that were sent via the SASAMS-SMS System.

7.10.2 The grid will display *all Messages that were sent*.

| P       | Sent Logs                 |   |                 |               |          | -            |         | ×  |
|---------|---------------------------|---|-----------------|---------------|----------|--------------|---------|----|
| Drag    | g a column header here to |   |                 |               |          |              |         |    |
| I       | d                         | • | Message         | Message Count | Username | Time Stamp   |         |    |
| ۰E      | 3                         | 1 | Test Single SMS | 1             | adrian   | 2017-05-16 1 | 1:31:11 |    |
|         |                           |   |                 |               |          |              |         |    |
|         |                           |   |                 |               |          |              |         |    |
|         |                           |   |                 |               |          |              |         |    |
|         |                           |   |                 |               |          |              |         |    |
|         |                           |   |                 |               |          |              |         |    |
|         |                           |   |                 |               |          |              |         |    |
|         |                           |   |                 |               |          |              |         |    |
|         |                           |   |                 |               |          |              |         |    |
|         |                           |   |                 |               |          |              |         |    |
|         |                           |   |                 |               |          |              |         |    |
|         |                           |   |                 |               |          |              |         |    |
| 144 - 4 | 🖣 🖣 Record 1 of 1 🕨 🍀     | ₩ | + - ▲ √ × ⊣     |               |          |              |         | E. |

7.10.3 Click the <sup>1</sup> to see *details* for *the Message sent*.

| 🕼 Sent Logs                       |                    |               |          | _             |        | × |
|-----------------------------------|--------------------|---------------|----------|---------------|--------|---|
| Drag a column header here to grou |                    |               |          |               |        |   |
| Id 👻                              | Message            | Message Count | Username | Time Stamp    |        |   |
| 1                                 | Test Single SMS    | 1             | adrian   | 2017-05-16 11 | :31:11 |   |
|                                   |                    |               |          |               |        |   |
|                                   |                    |               |          |               |        |   |
|                                   |                    |               |          |               |        |   |
|                                   |                    |               |          |               |        |   |
|                                   |                    |               |          |               |        |   |
|                                   |                    |               |          |               |        |   |
|                                   |                    |               |          |               |        |   |
|                                   |                    |               |          |               |        |   |
|                                   |                    |               |          |               |        |   |
|                                   |                    |               |          |               |        |   |
|                                   |                    |               |          |               |        |   |
| ₩4 44 4 Record 1 of 1 > >> >>>    | + - <b>▲ √ x</b> → |               |          |               |        | ŀ |

7.10.4 *Details* for the *Selected Message* will be *displayed*.

| Drag a column header here to group by that column         Id <h>       Message       Message Count       Username       Time Stamp         Image: Image:</h>                                                        | [2  | P S | ent Logs    |   |          |             |    |             |   |          | _          |          | × |
|----------------------------------------------------------------------------------------------------|-----|-----|-------------|---|----------|-------------|----|-------------|---|----------|------------|----------|---|
| Id     Message     Message Count     Username     Time Stamp       Image: Stamp     1     Test Single SMS     1     adrian     2017-05-16     11:31:11       Image: Stamp     Image: Stamp     Image: Stamp     Image: Stamp     Image: Stamp     Image: Stamp       Image: Stamp     Image: Stamp     Image: Stamp     Image: Stamp     Image: Stamp     Image: Stamp       Image: Stamp     Image: Stamp     Image: Stamp     Image: Stamp     Image: Stamp     Image: Stamp     Image: Stamp       Image: Stamp     Image: Stamp     Image: Stamp     Image: Stamp     Image: Stamp     Image: Stamp     Image: Stamp     Image: Stamp       Image: Stamp     Image: Stamp     Image: Stamp     Image: Stamp     Image: Stamp     Image: Stamp     Image: Stamp     Image: Stamp       Image: Stamp     Image: Stamp     Image: Stamp     Image: Stamp     Image: Stamp     Image: Stamp     Image: Stamp     Image: Stamp       Image: Stamp     Image: Stamp     Image: Stamp     Image: Stamp     Image: Stamp     Image: Stamp     Image: Stamp     Image: Stamp       Image: Stamp     Image: Stamp     Image: Stamp     Image: Stamp     Image: Stamp     Image: Stamp     Image: Stamp       Image: Stamp     Image: Stamp     Image: Stamp     Image: Stamp     Image:                                                                                                    | Dra |     |             |   | .ip by t | hat column  |    |             |   |          |            |          |   |
| Image: Single SMS     1     adrian     2017-05-16     11:31:11       Image: Single SMS     Image: Single SMS     Image: Single SMS     Image: Single SMS       Image: Single SMS     Image: Single SMS     Image: Single SMS     Image: Single SMS                                                                                                    |     | Id  |             | • | Messa    | age         | Me | ssage Count | U | lsername | Time Stamp |          |   |
| Log Details       Q     Id     Recipient     Remarks     Username     Log Id       Image: Image: Im                      | ۲   | Ξ   |             | 1 | Test S   | Single SMS  |    | 1           | a | drian    | 2017-05-16 | 11:31:11 |   |
| a     Id     Recipient     Remarks     Username     Log Id       Image: Image: |     | Γ   | Log Details |   |          |             |    |             |   |          |            |          |   |
| ▶ 1 27083393583 SingleSMS adrian 1                                                                                                    |     | L   | ۹ Id        |   |          | Recipient   |    | Remarks     |   | Username | Log Id     |          |   |
|                                                                                                    |     |     | •           |   | 1        | 27083393583 |    | SingleSMS   |   | adrian   |            |          | 1 |
|                                                                                                    |     |     |             |   |          |             |    |             |   |          |            |          |   |

# 8 Terms and Conditions

Click <u>here</u> to **download / view** the Terms and Conditions from Edupac's Website (Ref: Paragraph 1.6).